Student: Add /

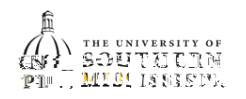

| 5. | Click the magnifying glass to search for the appropriate academic plan (aka minor).                                                                                                    |
|----|----------------------------------------------------------------------------------------------------|
|    | <u>HINT</u> :<br>a. Click the Search Criteria header to extend your search.<br>b. In the description box, type the first 3-4 letters of what your desired minor.<br>c. Click the Search button. |
|    | Evemplee                                                                                                    |
|    | <ul> <li>Type bio for Biological Sciences minor.</li> <li>Type mana for Management minor.</li> </ul>                                                                                            |
|    |                                                                                                    |
|    |                                                                                                    |
|    |                                                                                                    |
| 6. | Once you've selected a minor, click the Submit button.                                                                                                    |
| 7. | After submission:                                                                                                    |
|    | a. SOAR will automatically navigate you back to your Student Center.                                                                                                    |

b. You will receive a confirmation email stating that your change of minor request has been submitted. Allow the academic department 10 business days to review and process your request. If you have not received a follow-up email after 10 business days, please contact the department of your intended minor.